# How to Access SafeChurch

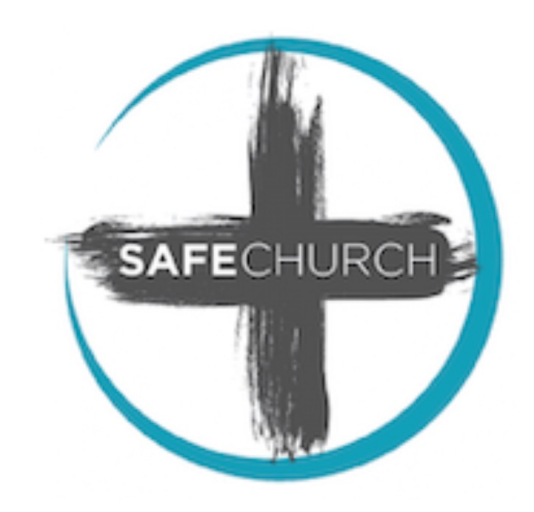

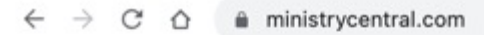

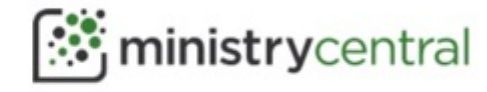

Resources Courses Credentialing Music Ministry Masterclass Contact

Log In

The following steps demonstrate how to access and enroll in the free SafeChurch course and lessons:

1. Access <u>https://ministrycentral.com/</u> and then scroll down to the bottom of the **Ministry Central** home page.

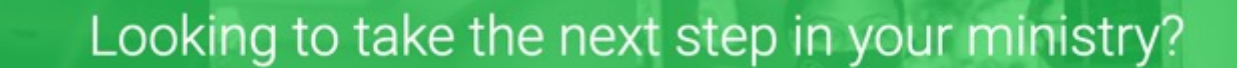

Ministry Central is the official UPCI online resource designed to develop and enhance your ministry. Through the teaching and wisdom of experienced Apostolic leaders, Ministry Central will equip you to pursue the call of God on your life.

View All Courses

Ministerial Credentials

Music Ministry

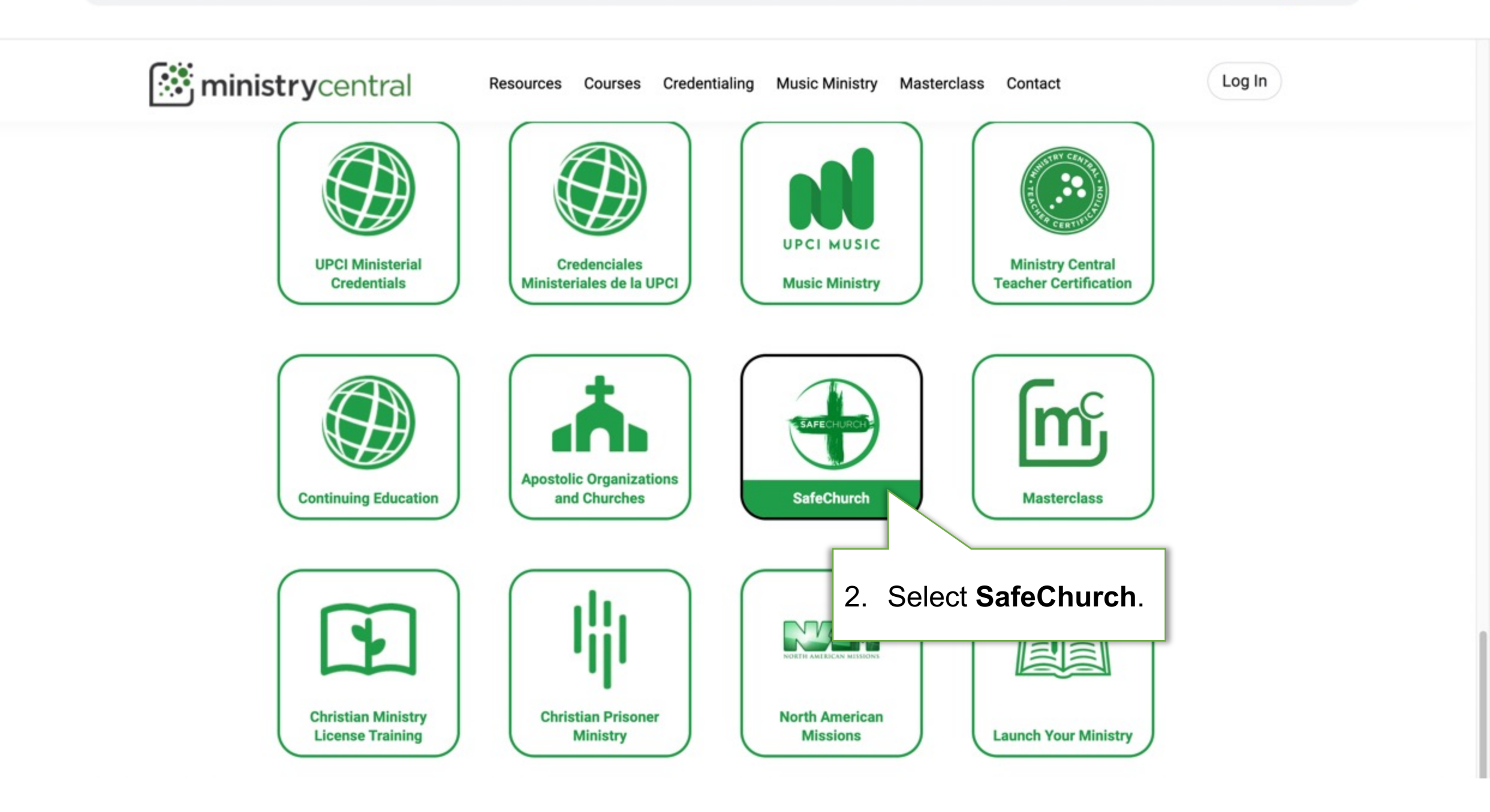

:

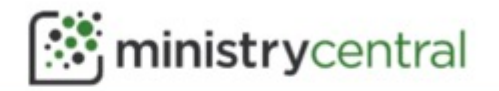

Resources Courses Credentialing Music Ministry Masterclass Contact

Log In

# SAFECHURCH COURSES

Course Catalog > SafeChurch

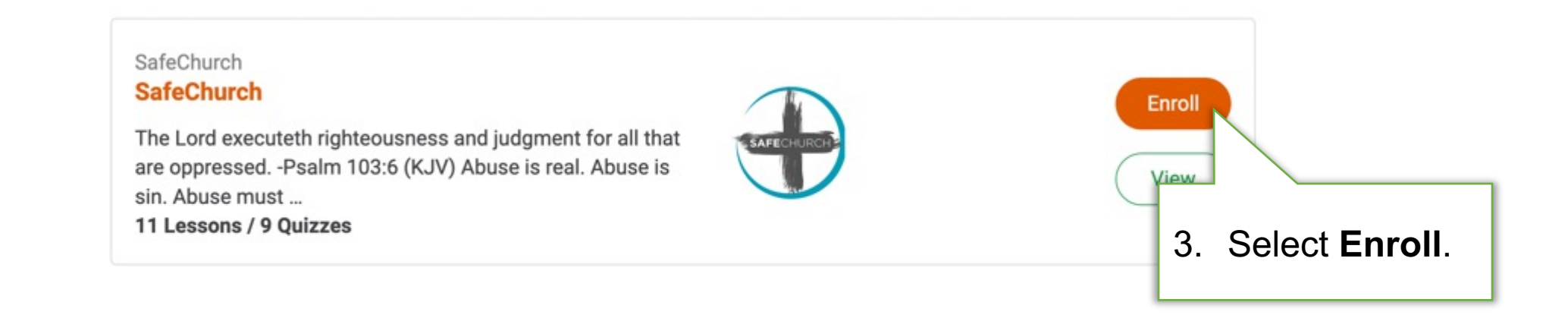

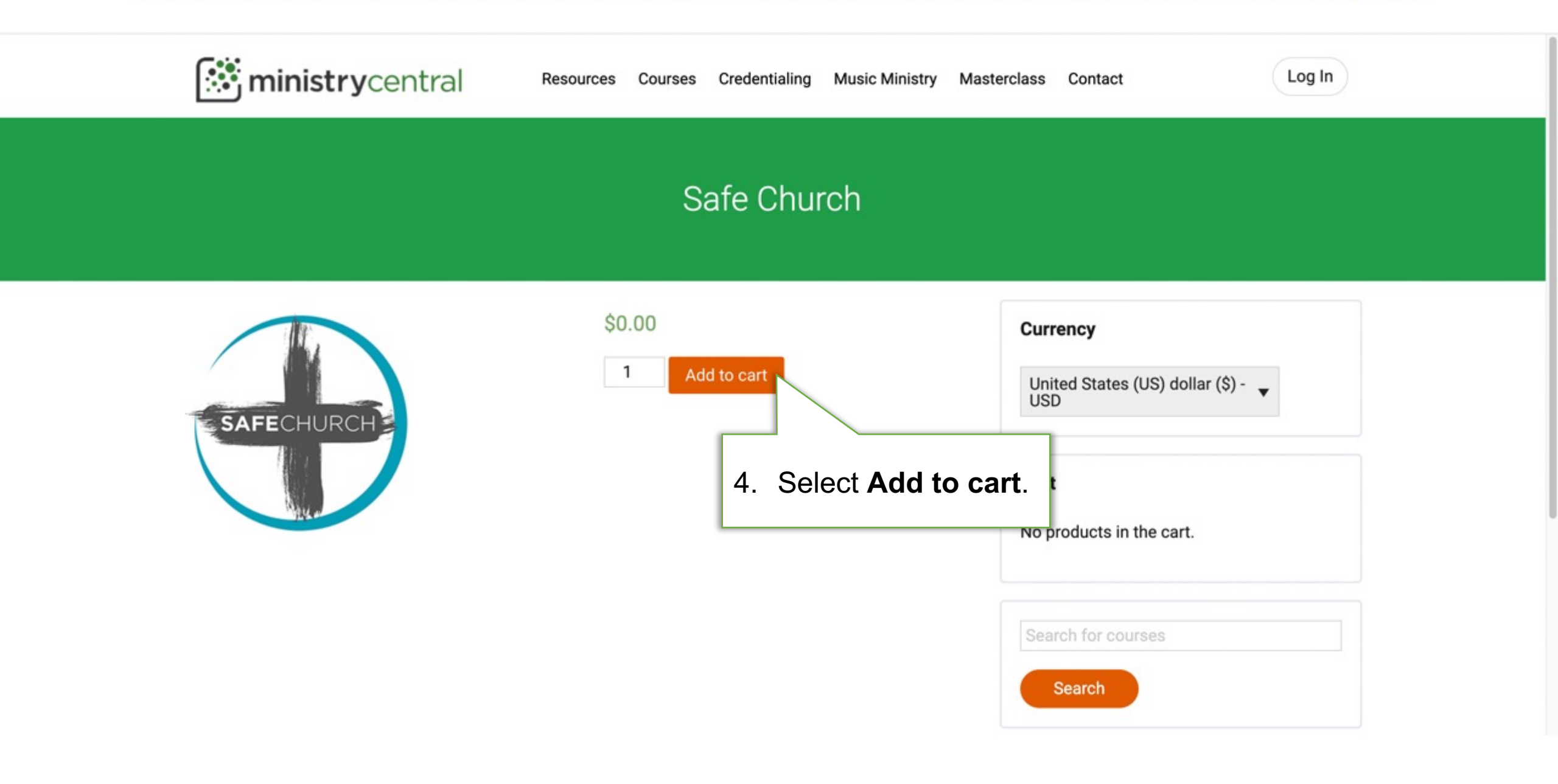

:

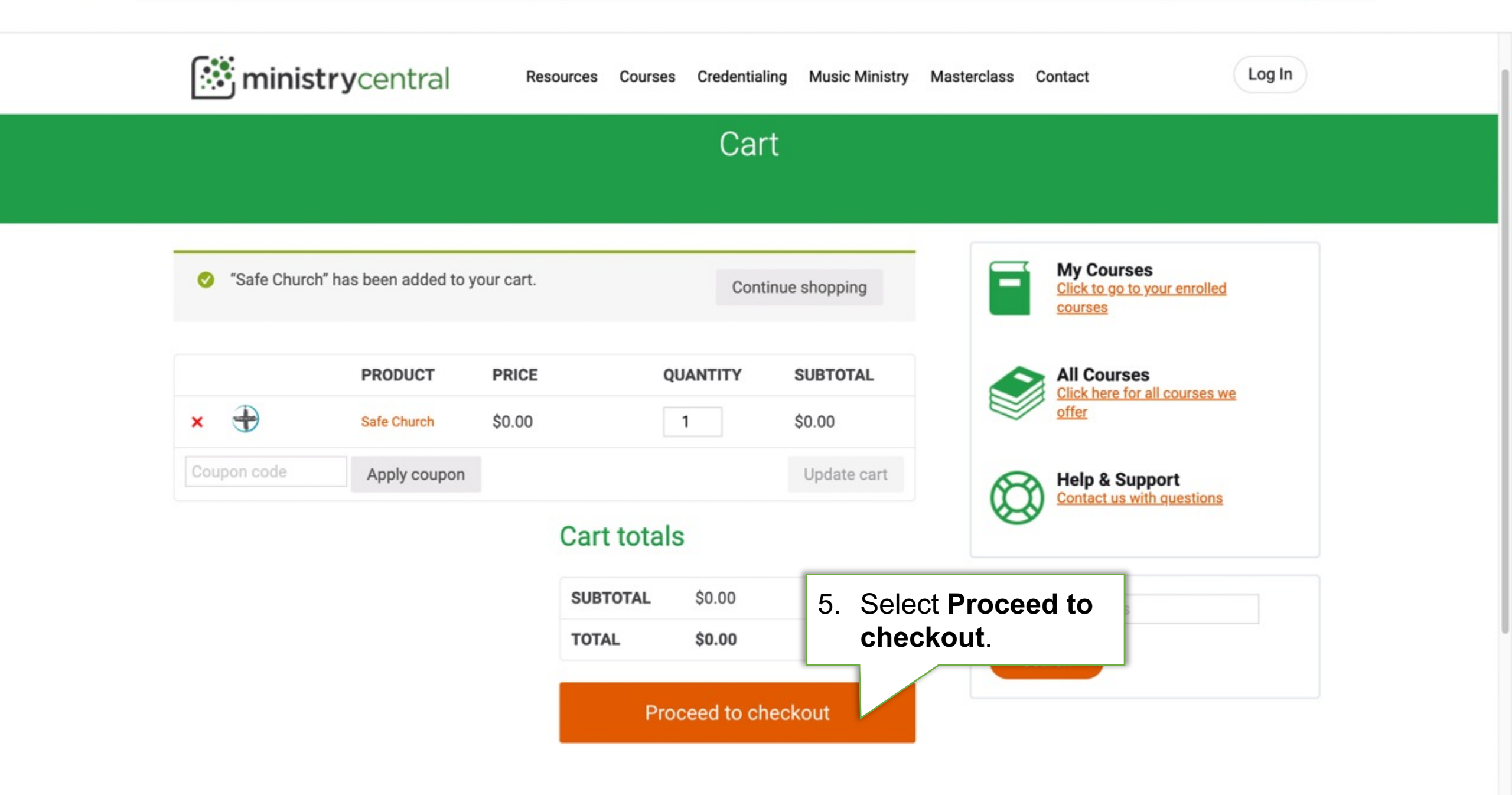

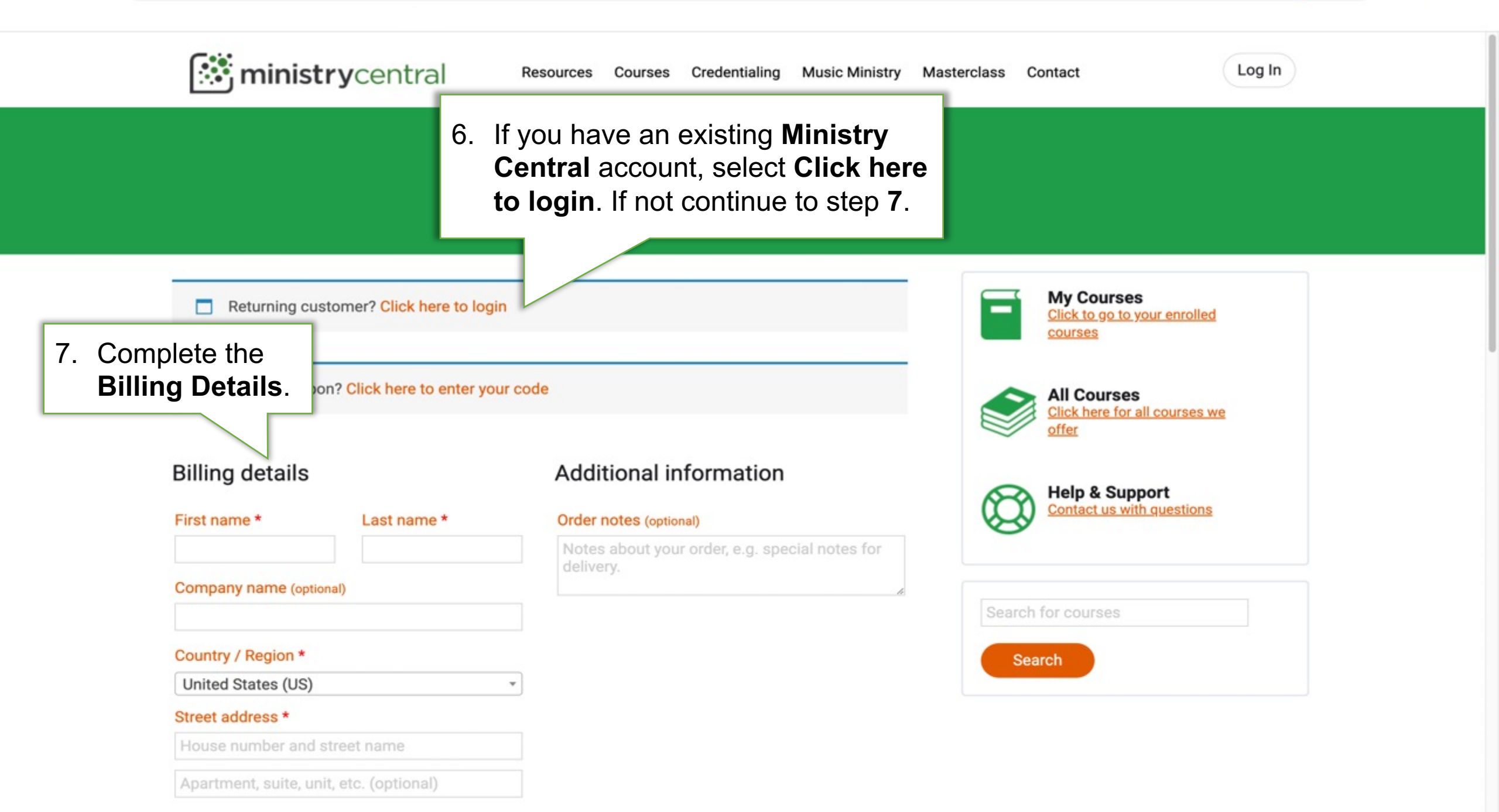

| State *                   |                          |                        |  |
|---------------------------|--------------------------|------------------------|--|
| Select an option          | •                        |                        |  |
| ZIP Code *                |                          |                        |  |
| Phone *                   |                          |                        |  |
| Email address * 8. Crea   | ate an account<br>sword. |                        |  |
| Create account password * |                          |                        |  |
| Password                  | Ŧ                        |                        |  |
| /our order                |                          |                        |  |
| PRODUCT                   | SUBTOTAL                 |                        |  |
| Safe Church × 1           | \$0.00                   |                        |  |
| SUBTOTAL                  | \$0.00                   | 9. Select Place order. |  |
|                           |                          |                        |  |

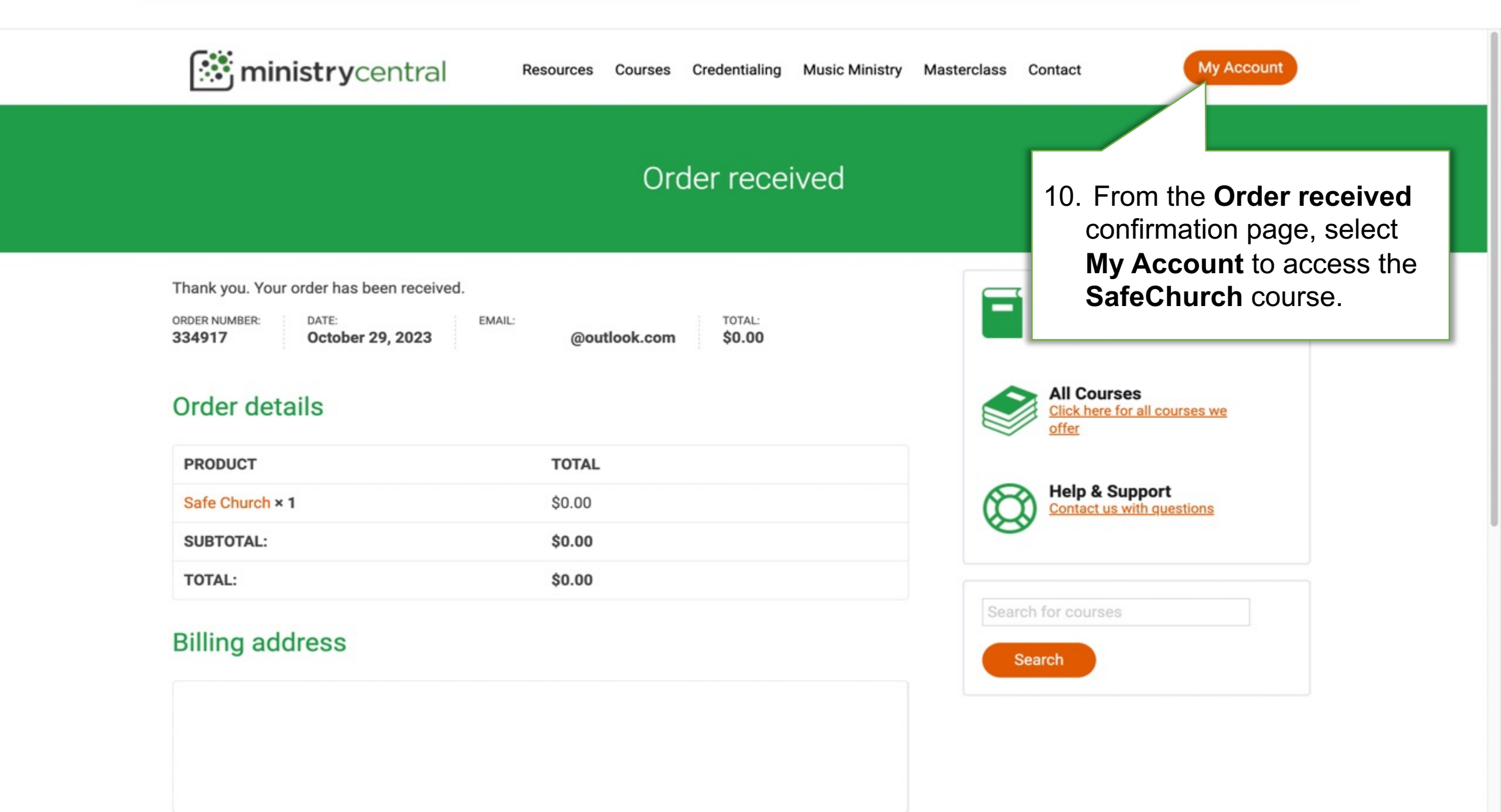

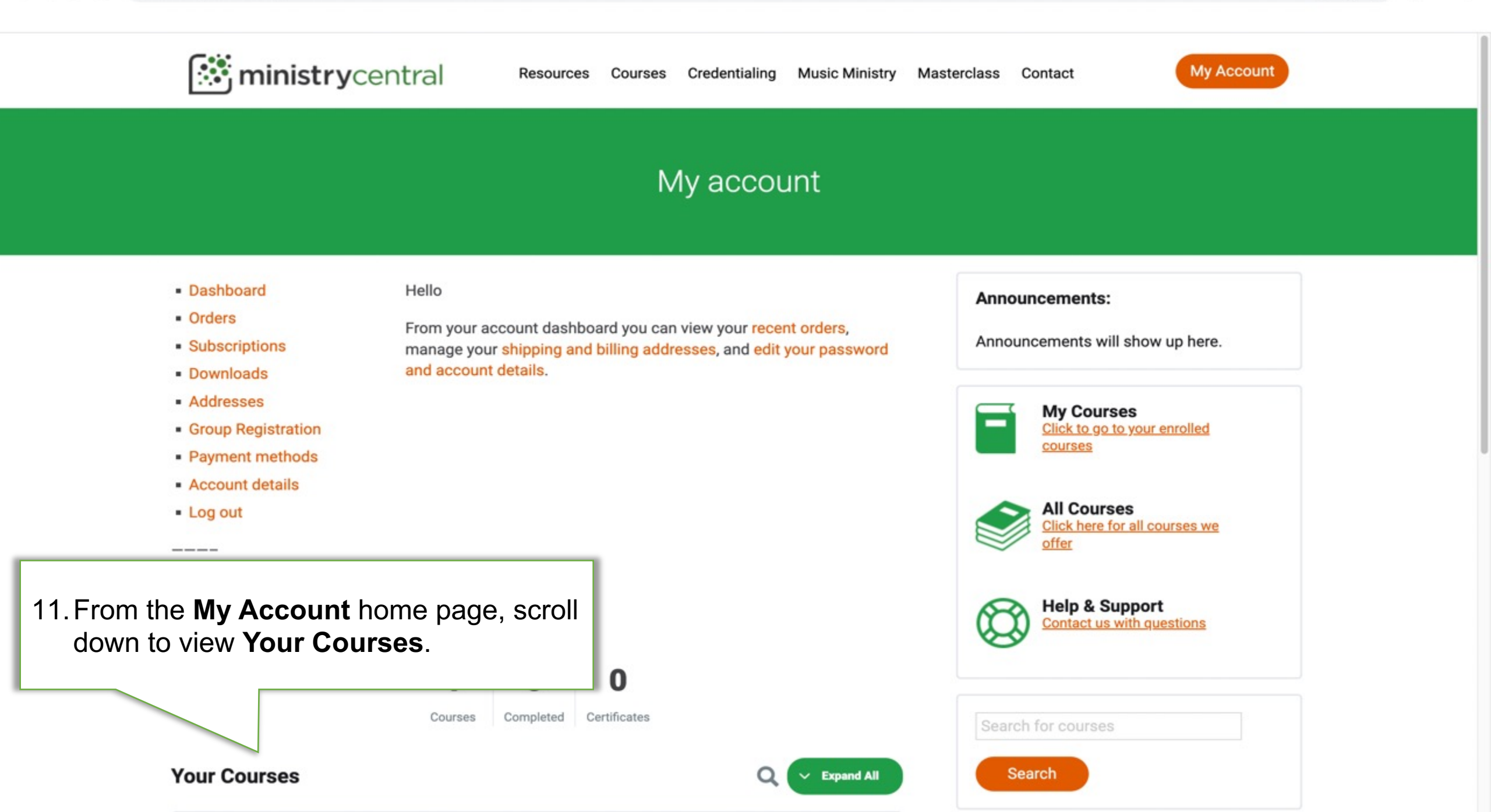

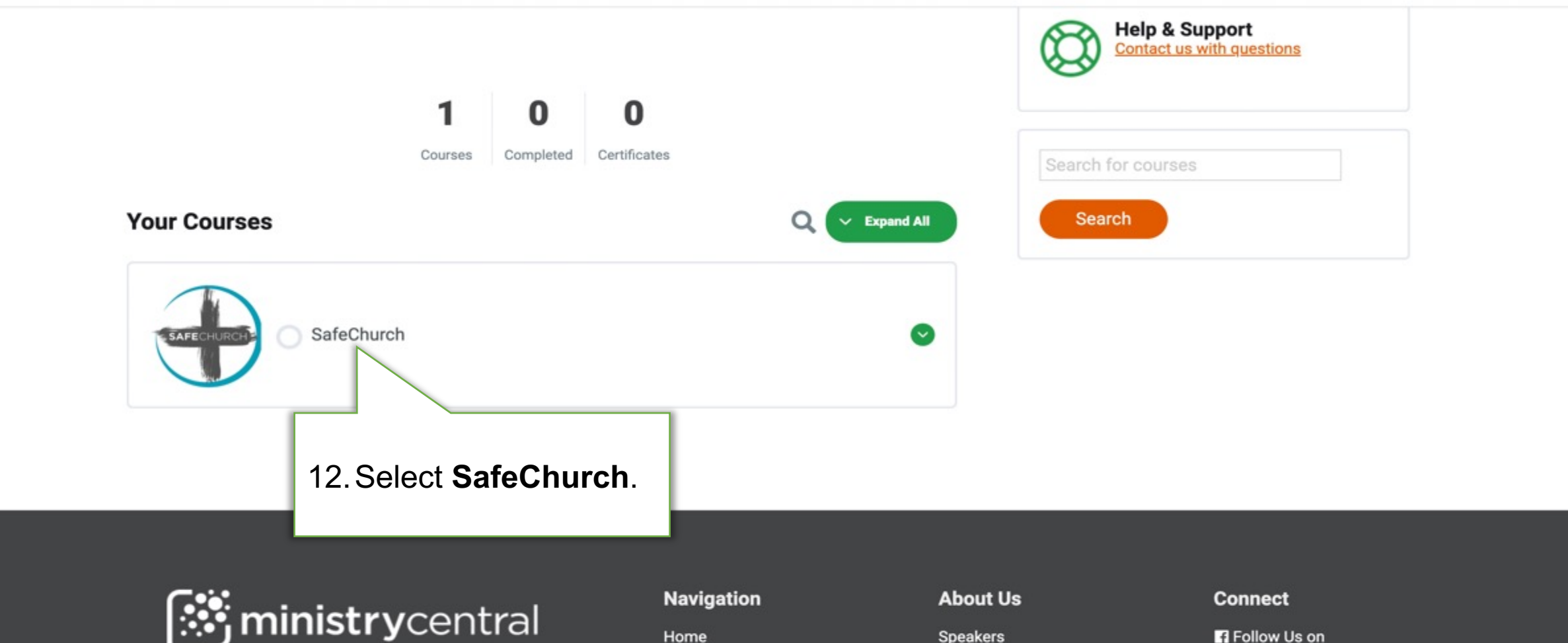

Copyright © 2023 All rights reserved

Navigation Home Course Catalog Contact

•

My Account

English

About US Speakers Resources FAQ

Follow Us on Facebook

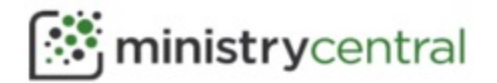

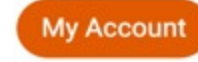

#### SafeChurch

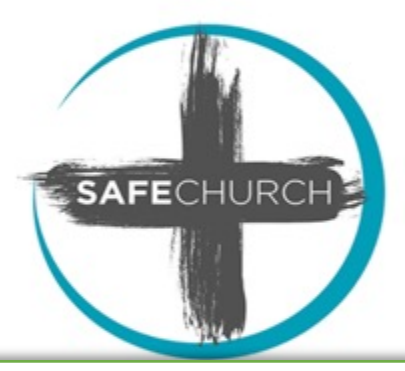

The Lord executeth righteousness and judgment for all that are oppressed. -Psalm 103:6 (KJV)

Abuse is real. Abuse is sin. Abuse must not be ignored.

SafeChurch is an initiative of the United Pentecostal Church International, designed to provide training and resources to prevent abuse in church, and to minister to victims of abuse. These resources are intended to support churches in developing

res that will protect, guide, and

13. From the SafeChurch home page, scroll down to view Course Content and locate the lesson Child Safety Prevention and Protection Against Abuse of Minor training.

pointed officials, ministers and lay ew videos uploaded every couple

h policies that ensure a culture of and forms, and many other files

pted for use in local churches. These resources are available to licensed ministers at

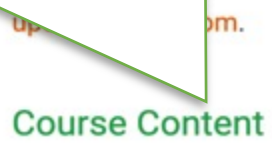

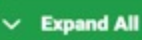

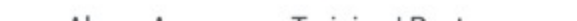

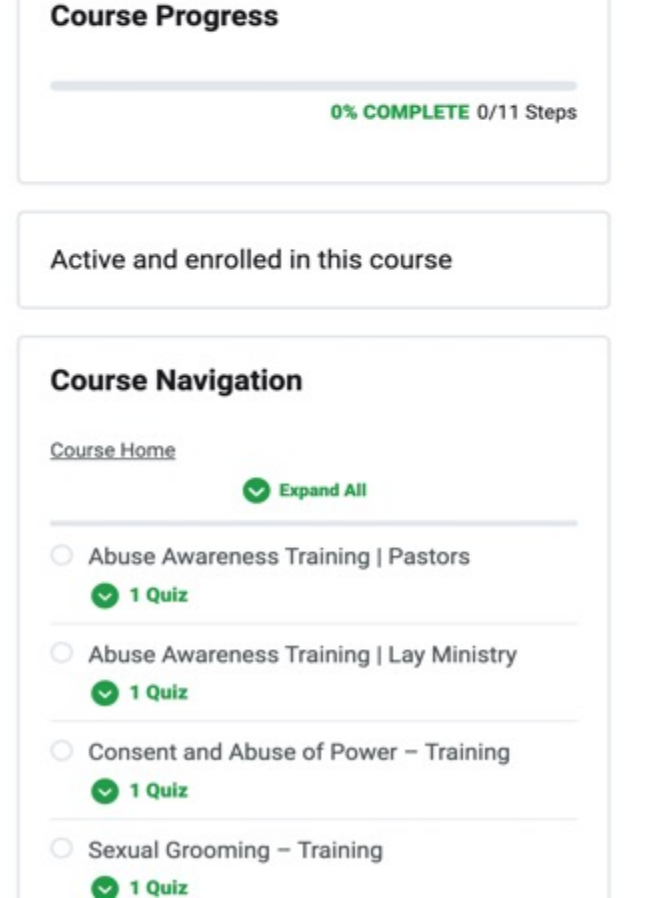

| Sexual Grooming – Training<br>1 Quiz                           | C Expand | <ul> <li>Abuse Awareness and Prevention</li> <li>I Quiz</li> <li>Bullying and Peer to Peer Abuse</li> </ul>                                                                                                    |
|----------------------------------------------------------------|----------|----------------------------------------------------------------------------------------------------|
| When Abuse Comes to Church – Training<br>1 Quiz                | Expand   | Solution State State |
| O Identifying Signs of Child Abuse – Training                  | C Expand |                                                                                                    |
| Reporting Allegations of Abuse                                 | S Expand |                                                                                                    |
| Child Safety Prevention and Protection Against Abuse of Minors | S Expand |                                                                                                    |
| 14. To access the training video, select                       | Expand   |                                                                                                    |
| Child Safety Prevention and                                    |          |                                                                                                    |

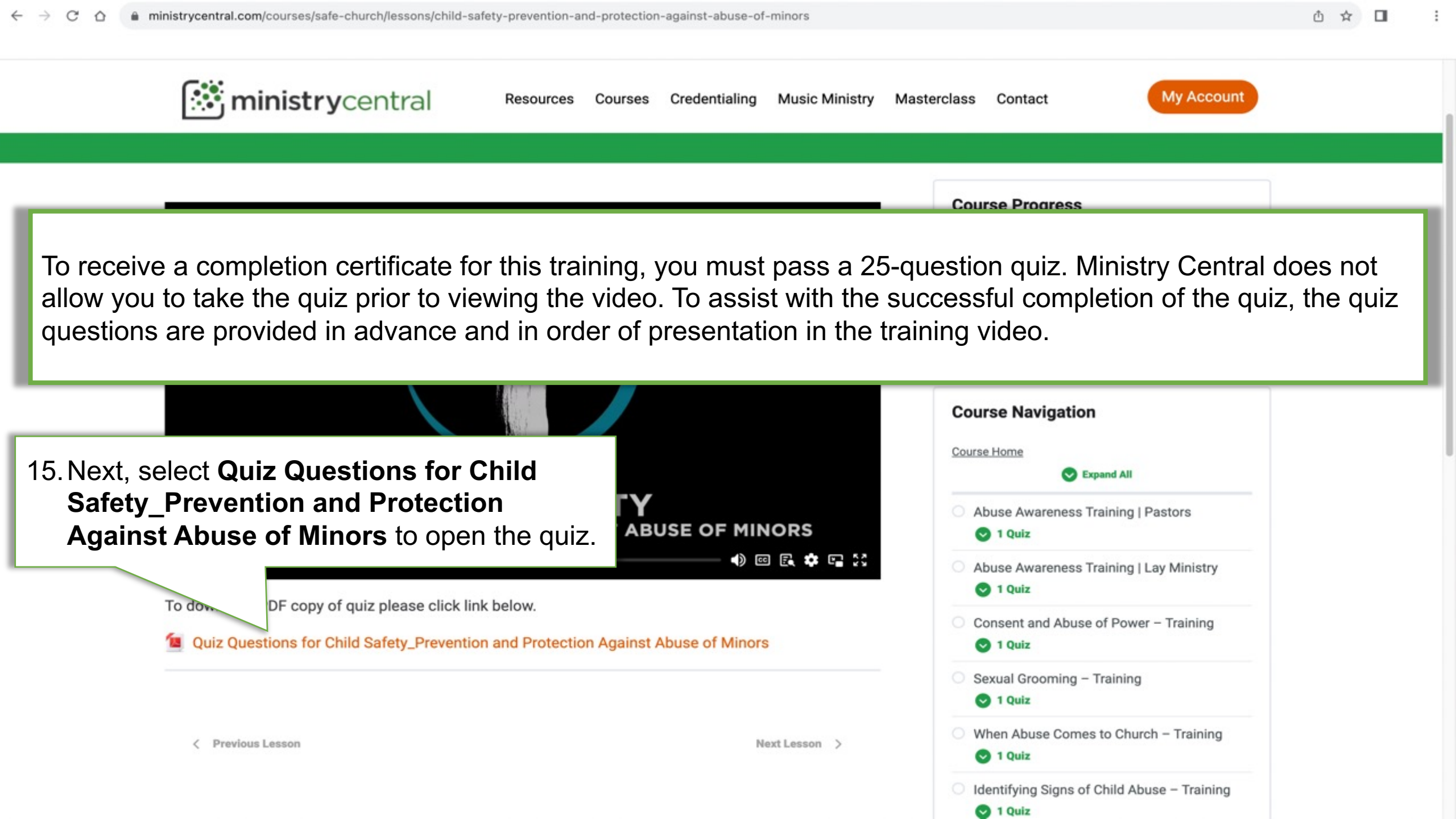

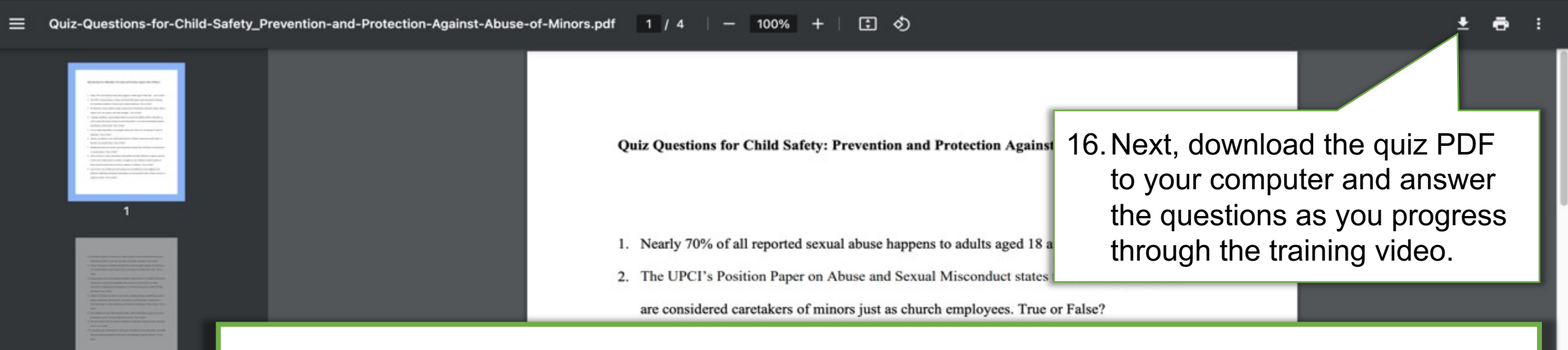

After completing the training video, be prepared to reference the completed quiz questions to complete the certification quiz.

|    | and influence of the church. True or False?                                                       |
|----|---------------------------------------------------------------------------------------------------|
| 5. | It is our legal responsibility to investigate matters first, then if we can find proof, report to |
|    | authorities. True or False?                                                                       |
| 6. | Abusers use authority, trust, and/or physical force or threats to gain access and control, so     |
|    | that they can sexually abuse. True or False?                                                      |
| 7. | Background checks are crucial to preventing abuse because they will always reveal potential       |
|    | or current abusers. True or False?                                                                |
| 8. | Abuse of power is when a paid church staff member uses their influence to oppress someone         |
|    | in their care or induce them to commit a wrongful act, but volunteers cannot be guilty of         |
|    | abuse of power because they do not have authority or influence. True or False?                    |
| 9. | Loss of trust, loss of faith, poor self-concept, loss of confidence in one's judgment, and        |

2

3

4

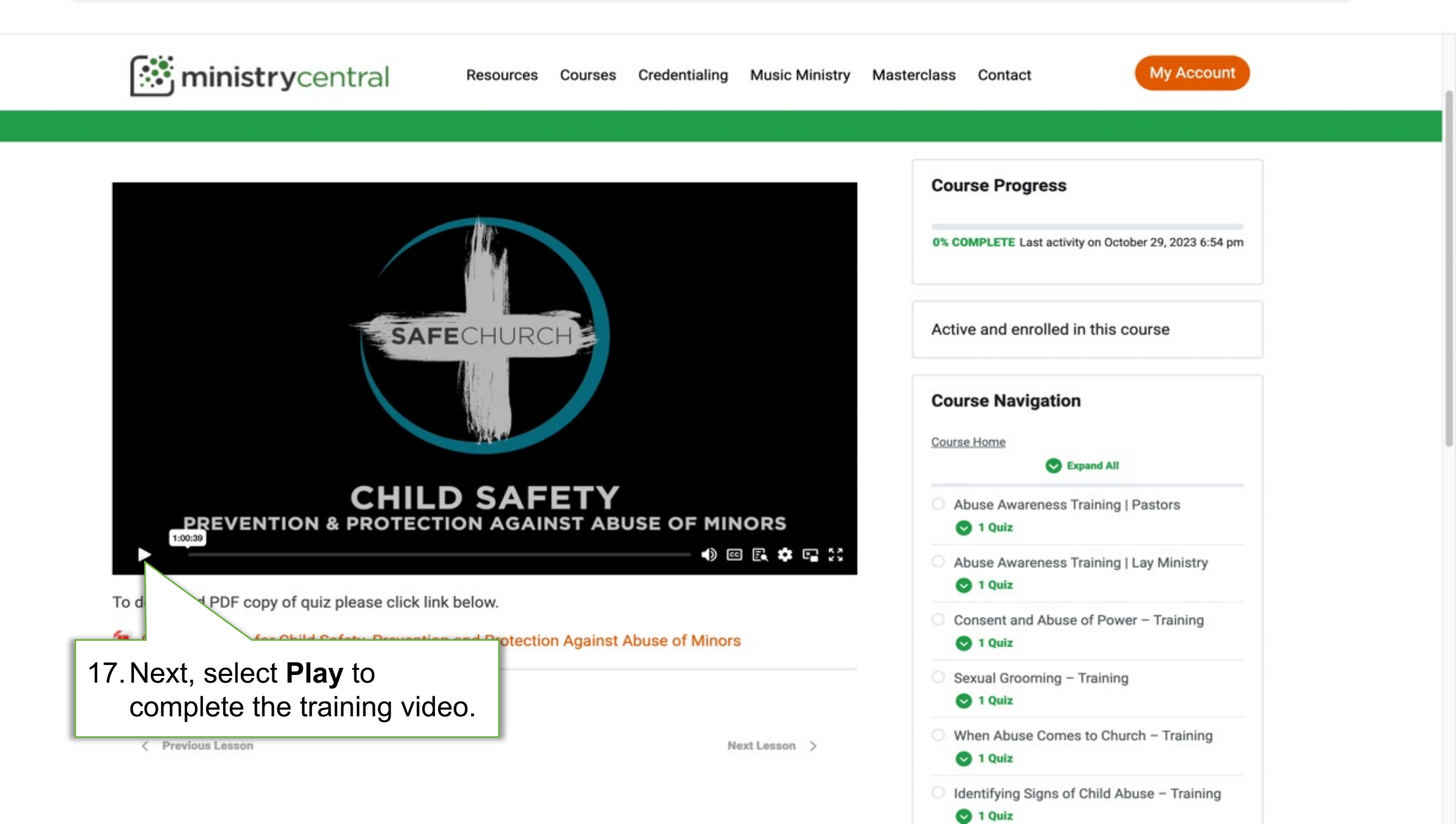

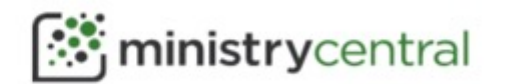

Resources Courses Credentialing Music Ministry Masterclass Contact

Next Lesson >

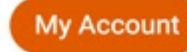

18. After completing the training video, scroll SAFECHURCH CHILD SAFETY **PREVENTION & PROTECTION AGAINST ABUSE OF MINORS** 1:00:39 •) 🖾 🖪 🗰 🖼 🔛

To download PDF copy of guiz please click link below.

Quiz Questions for Child Safety\_Prevention and Protection Against Abuse of Minors

down to locate the Child Safety Prevention and Protection Against Abuse of Minors certification quiz under Course Navigation. Active and enrolled in this course **Course Navigation** Course Home Expand All Abuse Awareness Training | Pastors 1 Quiz Abuse Awareness Training | Lay Ministry 🖸 1 Quiz Consent and Abuse of Power - Training 1 Quiz Sexual Grooming - Training 1 Quiz When Abuse Comes to Church - Training 1 Quiz Identifying Signs of Child Abuse - Training

1 Quiz

Previous Lesson <

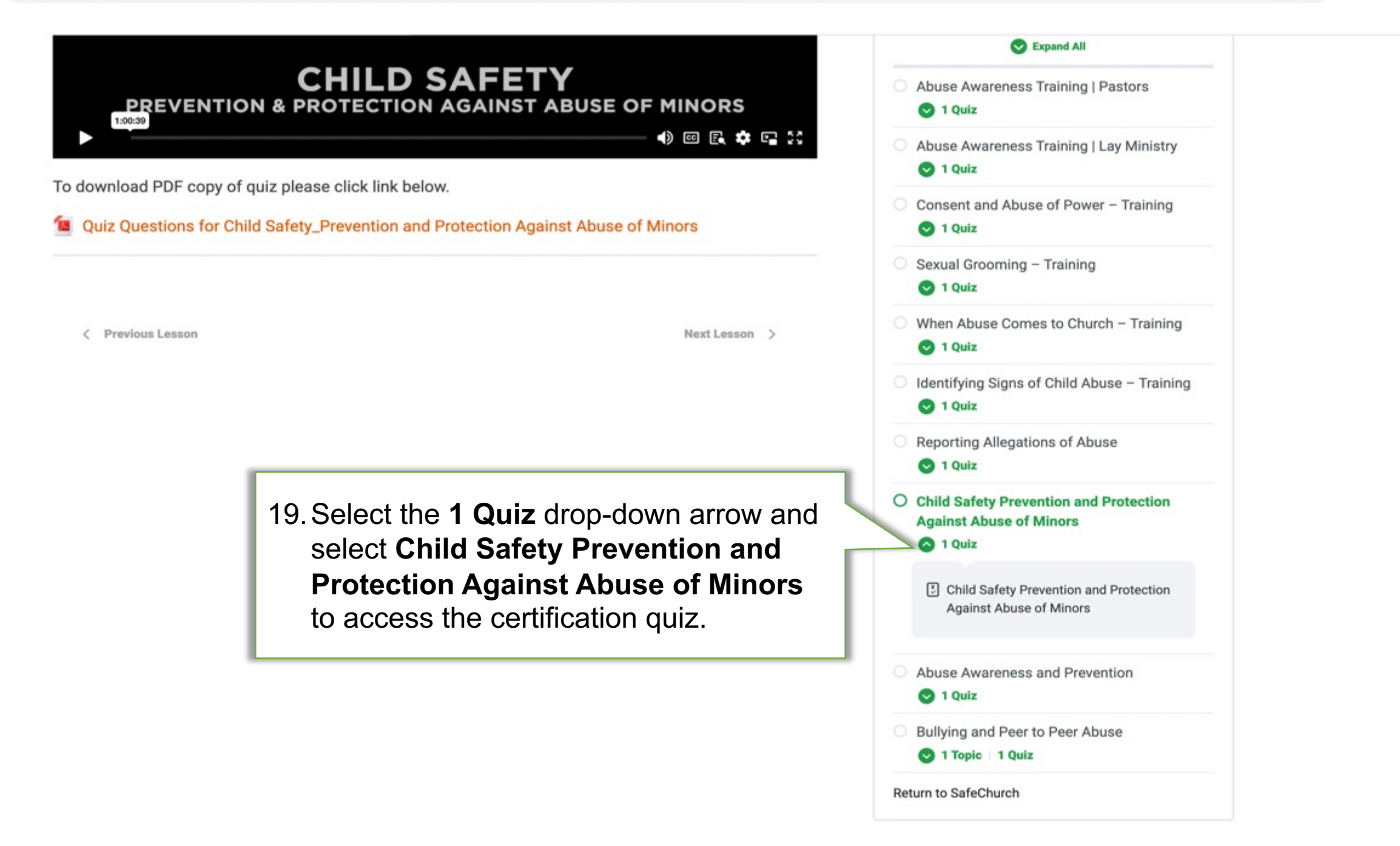

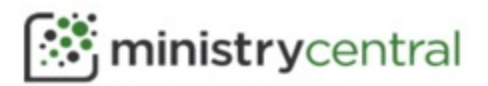

Resources Courses Credentialing M

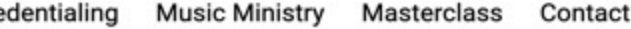

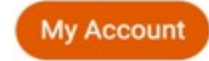

### Child Safety Prevention and Protection Against Abuse of Minors

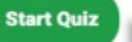

20. Next, select **Start Quiz** to complete the certification quiz. Remember to reference the completed quiz questions and notes to complete the certification quiz.

| % COMPLETE Last activity on October 29, 20 | )23 6:54 pm |
|--------------------------------------------|-------------|
| ctive and enrolled in this course          |             |
| course Navigation                          |             |
| ourse Home                                 |             |
| Abuse Awareness Training   Pastors         | l           |
| Abuse Awareness Training   Lay Min         | iistry      |
| Consent and Abuse of Power – Train         | ning        |
| Sexual Grooming – Training                 |             |

🖸 1 Quiz

**Course Progress** 

:

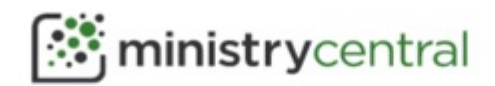

Resources Courses Credentialing Music Ministry Masterclass Contact

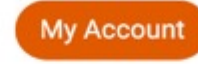

# Child Safety Prevention and Protection Against Abuse of Minors

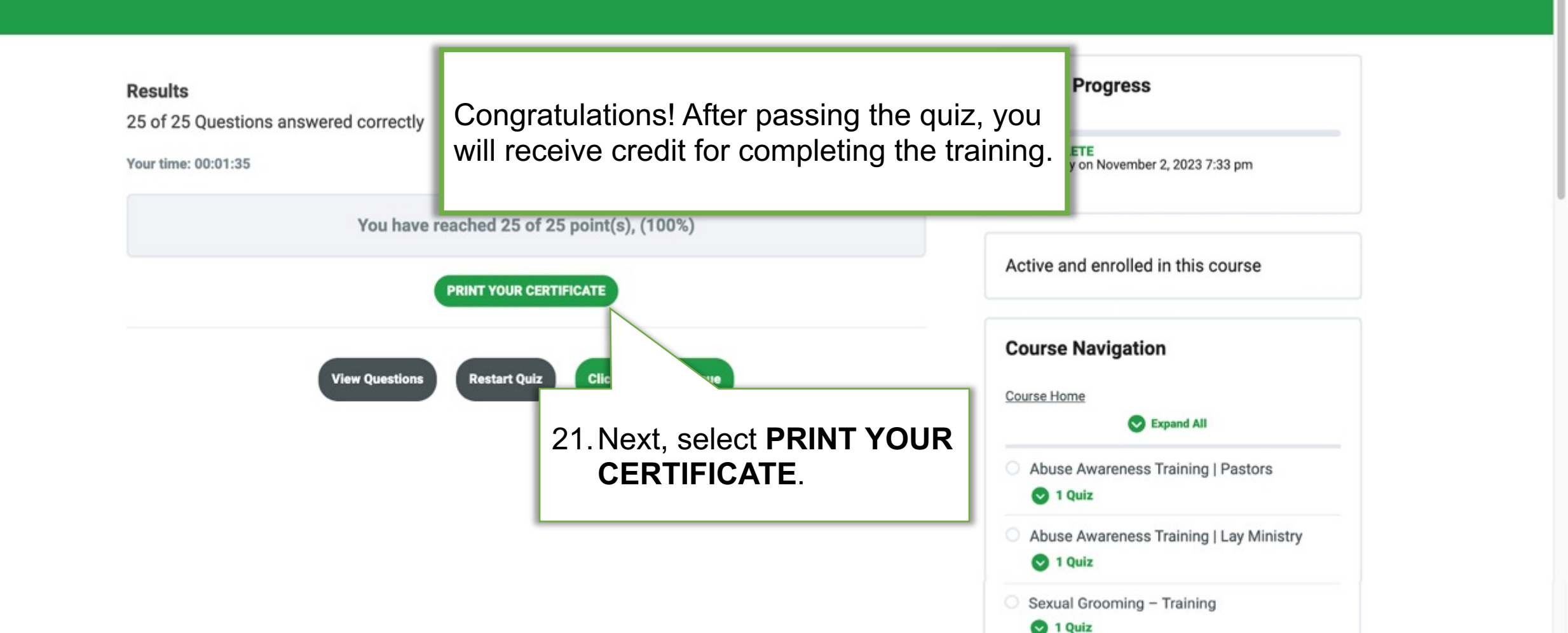

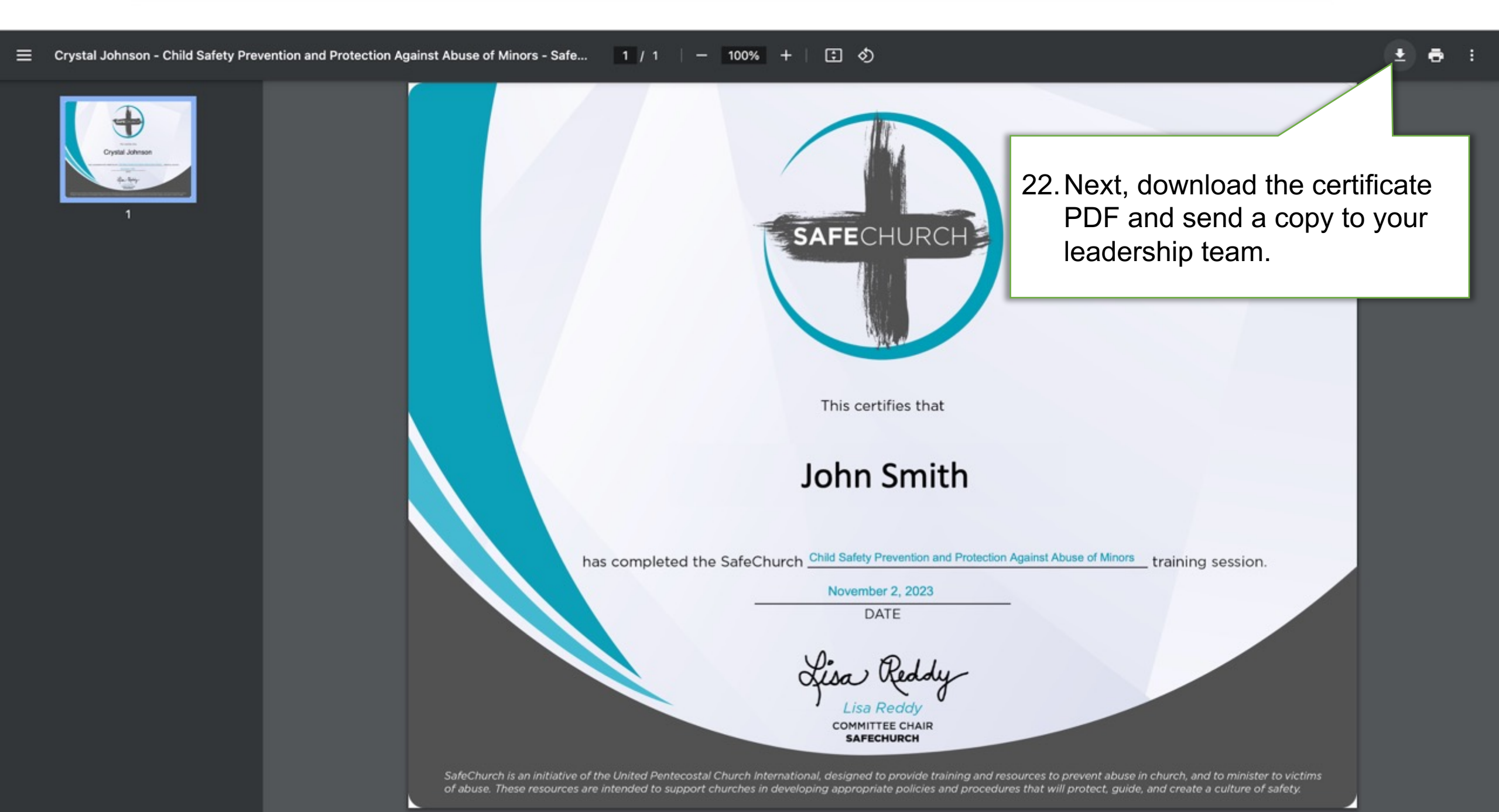

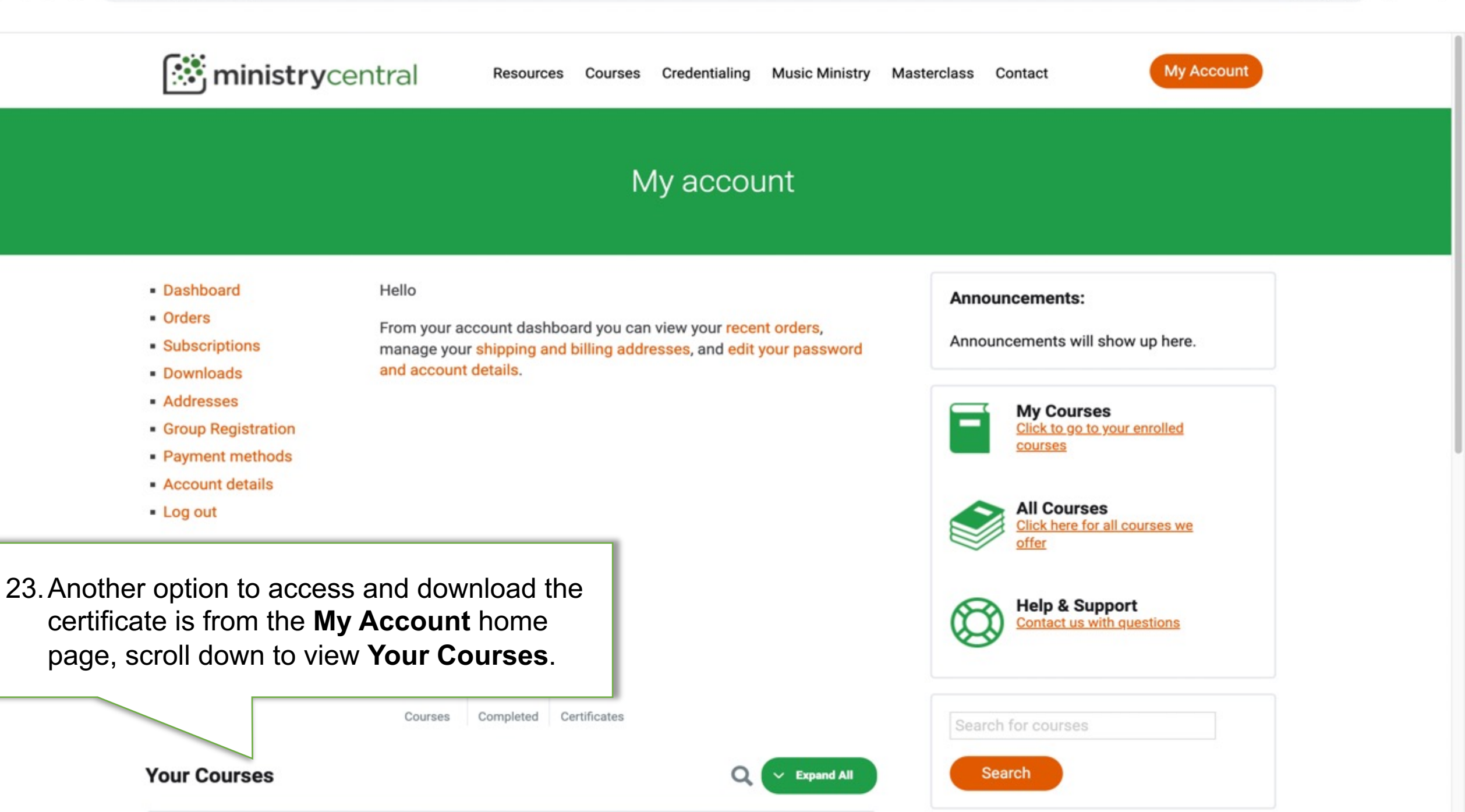

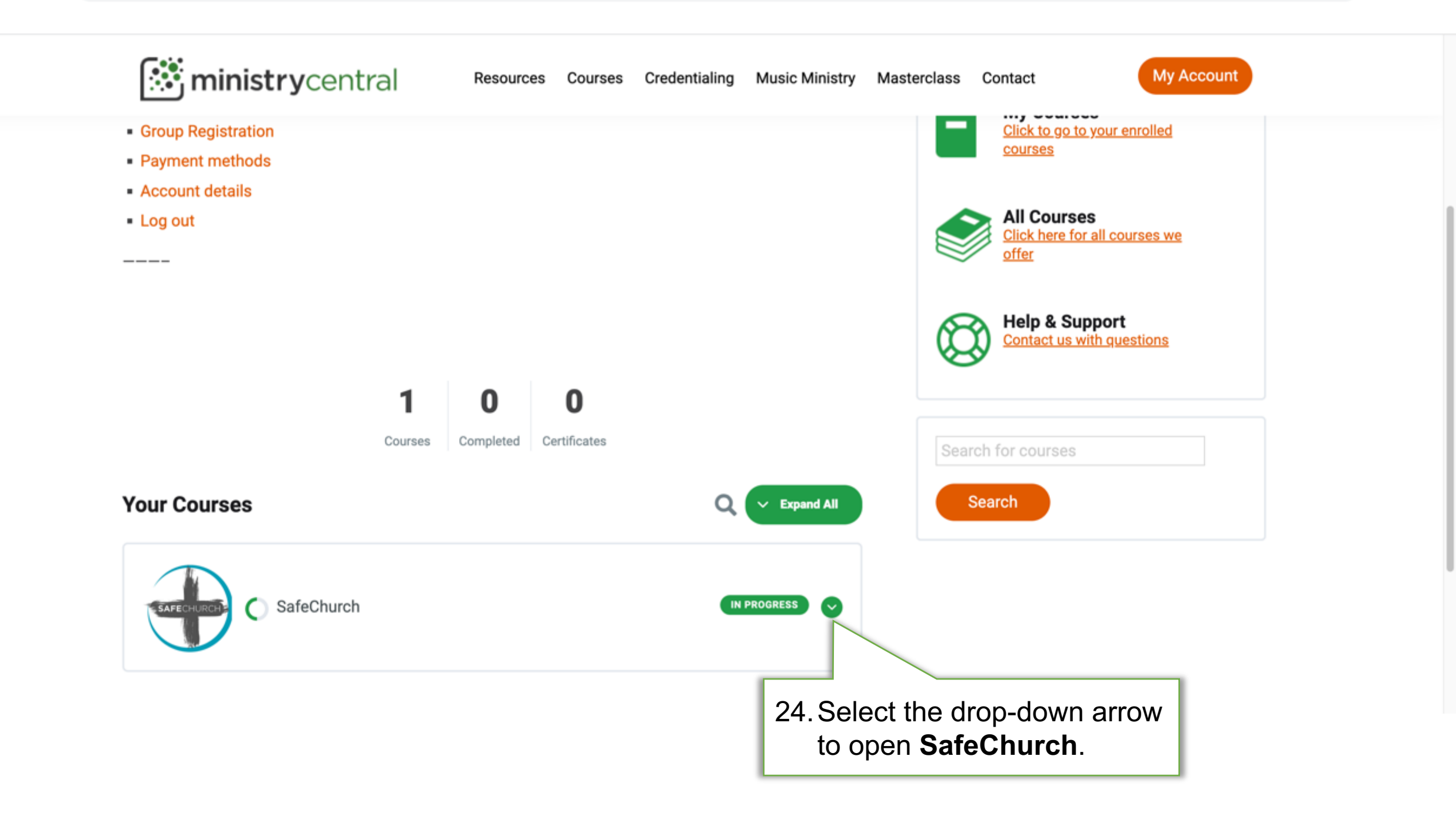

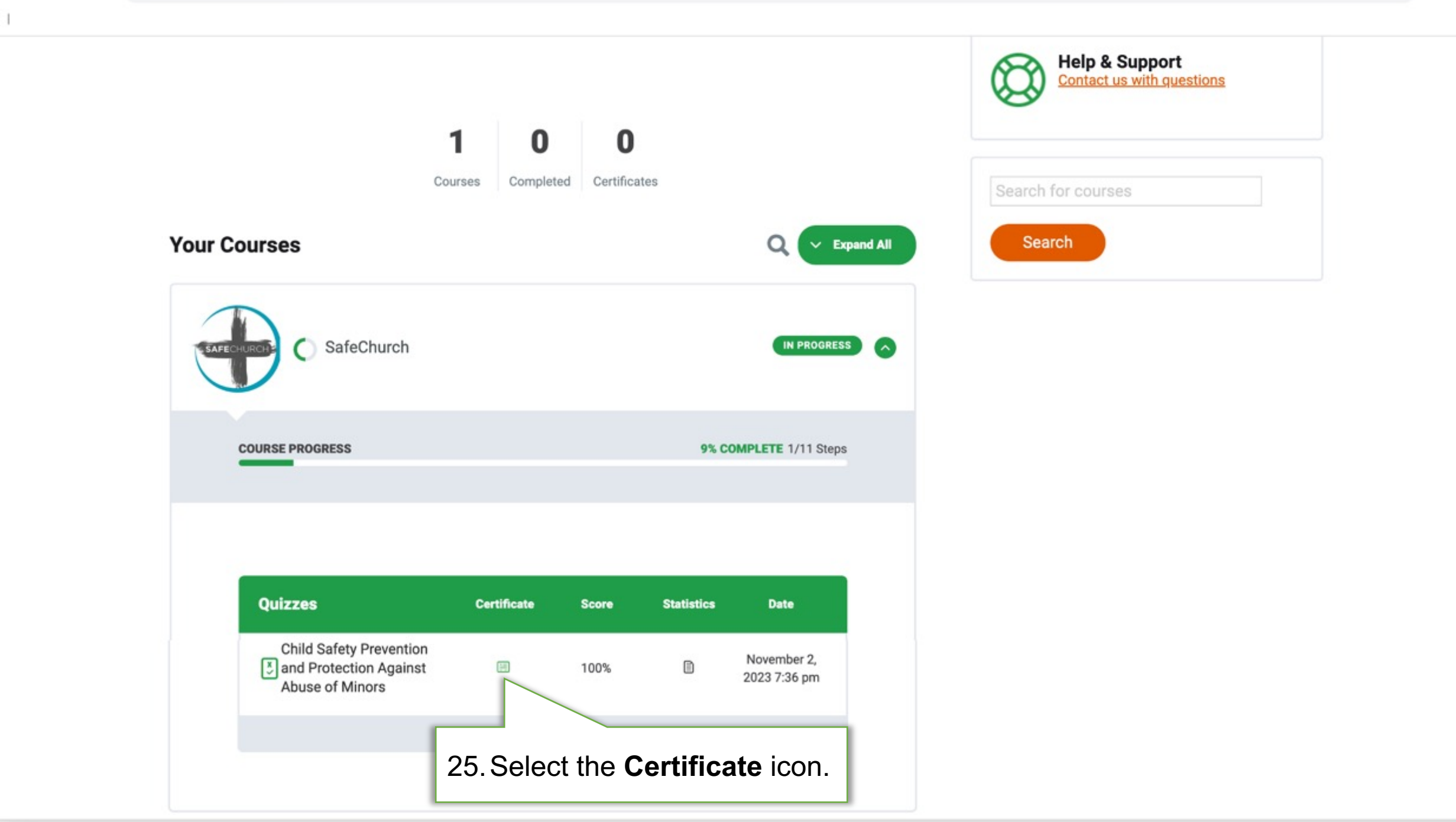

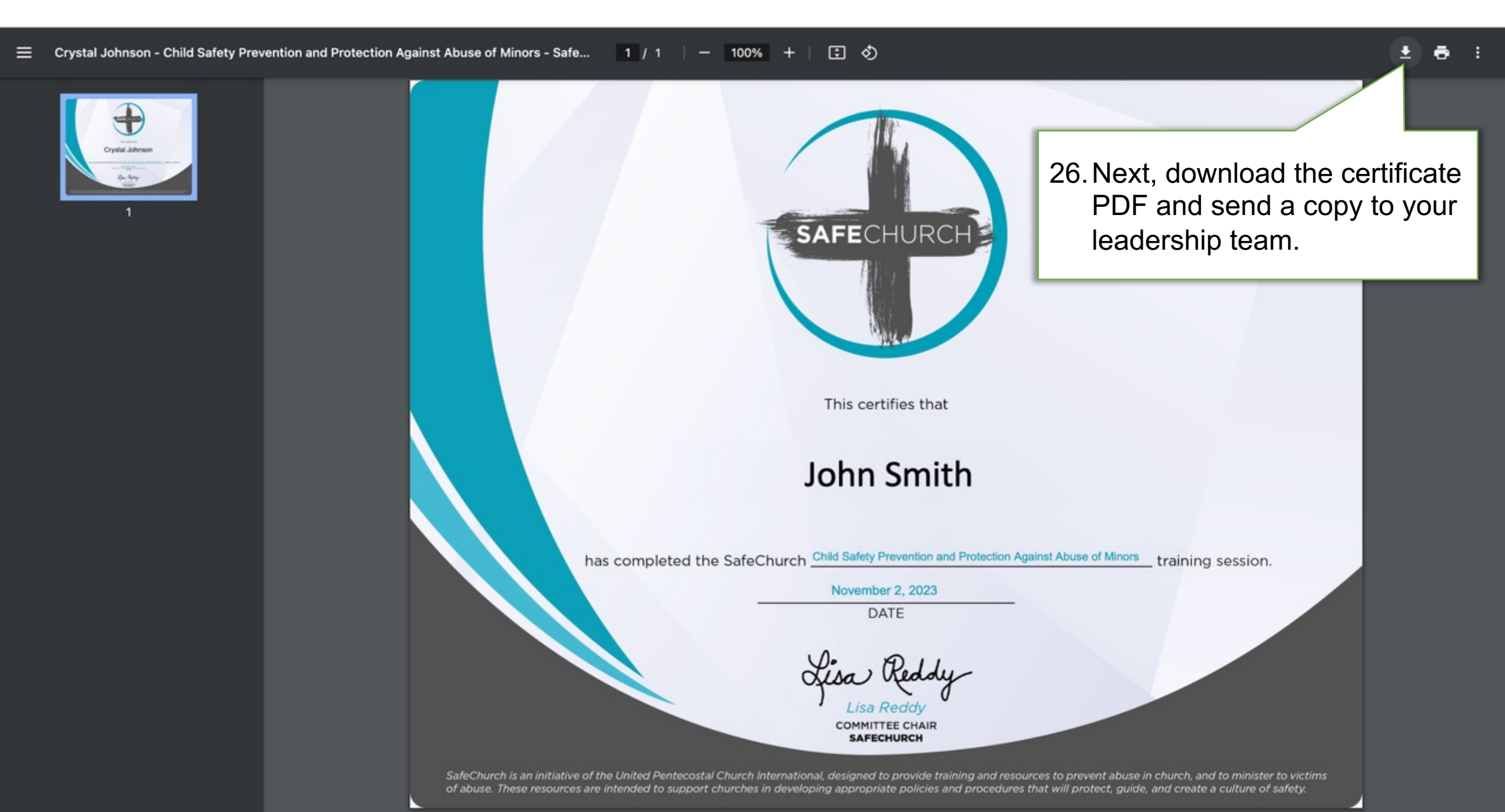

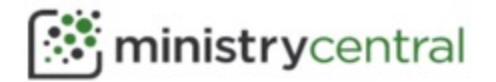

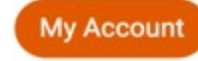

#### SafeChurch

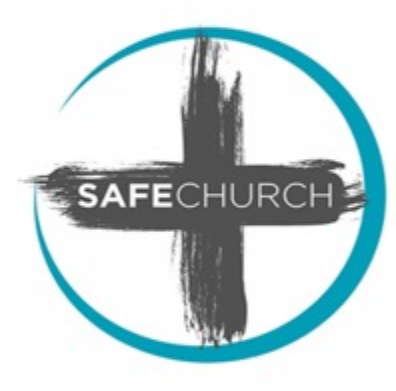

The Lord executeth righteousness and judgment for all that are oppressed. -Psalm 103:6 (KJV)

Abuse is real. Abuse is sin. Abuse must not be ignored.

SafeChurch is an initiative of the United Pentecostal Church International, designed to provide training and resources to prevent abuse in church, and to minister to victims of abuse. These

resources are intel appropriate policie create a culture of

One aspect of SafeChurch is to offer video training fo leaders. These videos are accessible through Ministry of months.

SafeChurch also provides resources to help the local

safety. This includes articles, recommended books, sample policies and forms, and many other files that can be adapted for use in local churches. These resources are available to licensed ministers at upciministers.com.

#### Course Content

Expand All

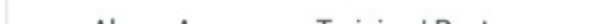

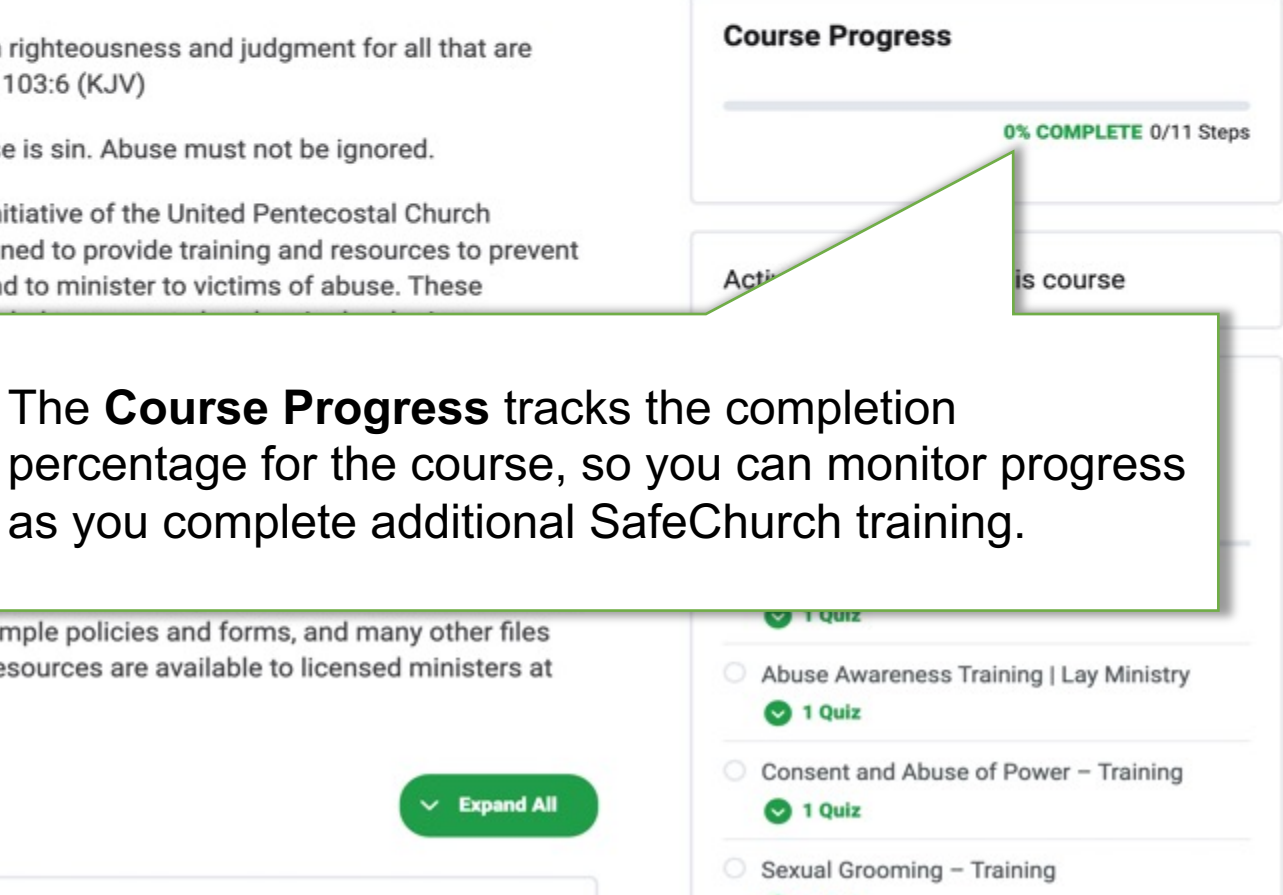

1 Quiz